# メールサービス 設定マニュアル

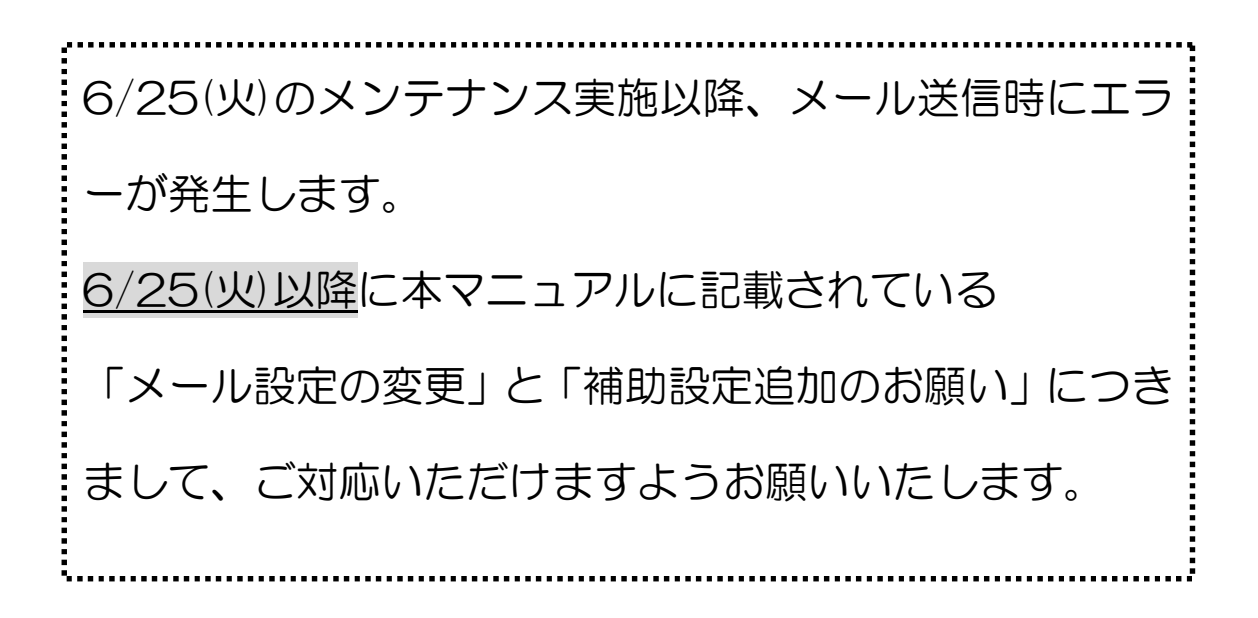

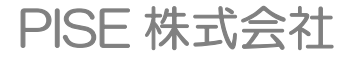

メールサービス (e-pise.com) メンテナンスに伴う

「メール設定の変更」および「補助設定追加のお願い」

### 口ご用意いただくもの

- ・ご利用開始通知書
  - ※ 「ご利用開始通知書」は別途メンテナンス前に郵送させていただきます

#### 口変更内容

①メール設定の変更

※設定の変更をしていない場合、メンテナンス後にメールの送信が できなくなります。

| <u>メンテナンス後</u> | <u>のメール設定</u>      |
|----------------|--------------------|
| POPサーバー        | : mail.e-pise.com  |
| SMTPサーバー       | : mail.e-pise.com  |
| 送信ポート          | :587               |
| 受信ポート          | :110               |
| 認証アカウント        | :ご利用開始通知書記載のユーザーID |
| SMTP認証         | :あり                |

②メールアドレスの補助設定追加

※補助設定をしていない場合には、メンテナンス後にメールを受け取れない事象が 発生することもございますので、大変お手数ですが設定をお願い致します。

| <u>メールアドレス</u> | の補助設定              |
|----------------|--------------------|
| POPサーバー        | : 202.218.203.207  |
| SMTPサーバー       | : 202.218.203.207  |
| 送信ポート          | : 25               |
| 受信ポート          | :110               |
| 認証アカウント        | :ご利用開始通知書記載のユーザーID |
| SMTP認証         | :なし                |

## 口目次

# • Windowsの場合

| -WindowsLiveメール2011/2012での設定方法 | (3)  |
|--------------------------------|------|
| -Outlook2010での設定方法             | (8)  |
| -Windowsメールでの設定方法              | (15) |

#### ・MacOSの場合

-Mail 2.0での設定方法 (21)

本マニュアルに記載の無いメールソフトにつきましては、 大変お手数ですが、カスタマーサポートセンターまでお電話ください。 お電話にて設定方法をご案内させていただきます。

הגפע-אל-אניאר 03-5733-3277

## □Windows の場合

# WindowsLive メール 2011/2012 での設定方法

## 〔1〕メンテナンスに伴うメール設定変更方法

|                           | •    | א−ル( <u>M</u> )           |    |          |
|---------------------------|------|---------------------------|----|----------|
| 保存( <u>S</u> )            | • 0  | の電子メール アカウント(E)           | )  |          |
| <i>[]</i> 印刷( <u>P</u> )  |      | ニュースグループ( <u>N</u> )      |    | 電子<br>を変 |
| 🛐 メッセージのインポート( <u>1</u> ) | 6    | <b>√</b> フィード( <u>E</u> ) |    | -        |
| 😭 電子メールのエクスポート(!          | E) 🖡 | セキュリティのオプション(S            | i) |          |
| オプション(Q)                  |      |                           |    |          |
| バージョン情報( <u>B</u> )       |      |                           |    |          |

| メール                        |                     |
|----------------------------|---------------------|
| E-pise (sample) (既定のアカウント) | 追加( <u>A</u> )      |
| ディレクトリ サービス                | 削除( <u>R</u> )      |
|                            | プロパティ( <u>P</u> )   |
|                            | [ 既定に設定(D)          |
|                            | インポート( <u>I</u> )   |
|                            | エクスポート( <u>E</u> ). |
|                            |                     |
|                            |                     |

WindowsLive メールを起動
 画面左上の をクリック
 [オプション]をクリック
 [電子メールアカウント(E)]をクリック

## 2)

元々設定されている e-pise.com のメールア カウントを選択し、[プロパティ(P)]をクリッ ク

| ҍ E-pise (sample) プロパテ    | 1                          |
|---------------------------|----------------------------|
| 全般 サーバー セキュリティ            | 詳細設定                       |
| サーバー情報 ―――                | 0                          |
| 受信メール サーバーの種類             | i( <u>M</u> ) POP3         |
| 受信メール (POP3)( <u>I</u> ): | mail.e-pise.com            |
| 送信メール (SMTP)( <u>U</u> ): | mail.e-pise.com            |
| 受信メール サーバー ―              |                            |
| ユーザー名( <u>A</u> ):        | sample                     |
| パスワード( <u>D</u> ):        | •••••                      |
|                           | パスワードを保存する(W)              |
| ◎ クリア テキスト認証を使用           | 用してログオンする( <u>C</u> )      |
| ◎ セキュリティで保護された            | パスワード認証でログオンする( <u>S</u> ) |
| ◎ 認証された POP (APO          | P) を使用してログオンする( <u>P</u> ) |
| 送信メール サーバー                |                            |
| ☑ このサーバーは認証が必             | 要(⊻)                       |
|                           | OK キャンセル 適用(A)             |

**3)** 「サーバー」のタブを選択します

受信メール(POP3)、送信メール(SMTP)を mail.e-pise.com と書き換えます。

送信メールサーバーの 「このサーバーは認証が必要(V)」に チェックを入れる

| 全般  | サーバーセキュリティー詳細設定                                 |
|-----|-------------------------------------------------|
| サーノ | -のポート番号                                         |
| 送   | 言メール (SMTP)( <u>O</u> ): 587 既定値を使用( <u>U</u> ) |
|     | このサーバーはセキュリティで保護された接続 (SSL) が必要( <u>Q</u> )     |
| 受   | 言メール (POP3)(I): 110                             |
|     | このサーバーはセキュリティで保護された接続 (SSL) が必要( <u>C</u> )     |
| サーノ | -ወቃイムアウト(I)                                     |
| 短   | い 一〇一一 長い 1分                                    |
| 送信  |                                                 |
|     | 次のサイズよりメッセージが大きい場合は分割する( <u>B</u> ) 60 🐳 KB     |
| 配信  |                                                 |
|     | サーバーにメッセージのコピーを置く(し)                            |
|     | □サーバーから削除する(R) 5 🔮 日後                           |
|     | ☑ [ごみ箱] を空にしたら、サーバーから削除( <u>M</u> )             |
|     |                                                 |

## 4)

「詳細設定」のタブを選択

送信メール(SMTP)(O):の番号を 25から <u>587 に書き換えます</u>

「OK」をクリックし設定は完了です。

## 〔2〕メールアドレス補助設定の追加

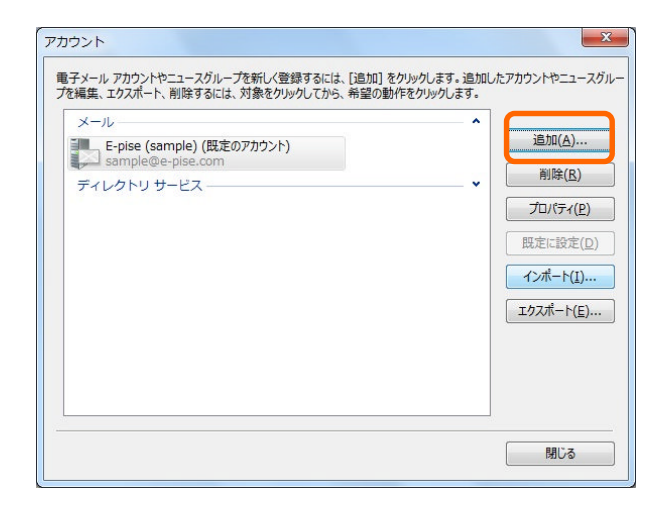

#### 1)

アカウントの画面に戻り [追加(A)]をクリック

|                        | x |
|------------------------|---|
| () アカウントの追加            |   |
| アカウントの種類の選択            |   |
| 追加するアカウントの種類を選択してください。 |   |
| 電子メール アカウント            |   |
|                        |   |
| ディレクトリ サービス アカウント      |   |
|                        |   |
|                        |   |
|                        |   |
|                        |   |
|                        |   |
| 次へ(N) キャンセノ            |   |

# 2)

[電子メール アカウント]を選択し [次へ(N)]をクリック

| ② Windows Live メール 自分の電子メール アカウ<br>Windows Live にサインイン Sindows Live にサインイン Sample@e-pise.com Sample@e-pise.com KXJ=P: KXJ=P: Live J Nundows Live V-II アドレフタ/II | ×<br><b>ントを追加する</b><br>たインしてください。<br>Windows Live メール ではほとんどの電子メール アカウントをお<br>使いになれます。たとえば<br>Hotmail<br>Gmail<br>などが利用可能です。 |
|----------------------------------------------------------------------------------------------------|----------------------------------------------------------------------------------------------------|
| なから:<br>補助設定<br>□.2の量子メールアカウントを既定にする。<br>☑ 手動でサーバー設定を構成する(C)                                                                                                   | _±ャンセル                                                                                                    |

#### 4)

「自分の電子メールアカウントを追加する」 の画面にて

ご利用開始通知書をご準備の上、 以下の項目を設定

電子メールアドレス:メールアドレス

パスワード:メールパスワード

表示名:「補助設定」と入力

手動でサーバー設定を構成する(C)に<u>チェッ</u> <u>クを入れる</u>

「次へ」をクリック

#### 5)

サーバー設定を構成の画面が開きます 以下の情報を設定

●受信メールサーバー情報

サーバーの種類: <u>POP</u>

サーバーのアドレス:202.218.203.207

次を使用して認証する: クリアテキスト

ログオン ユーザー名:<u>ご利用開始通知書記</u> 載のユーザーID

●送信サーバー情報

サーバーのアドレス:202.218.203.207

「次へ」をクリック

| 電子メールサーバーの設定がわからない場合         | 合は、ISP またはネットワーク管理者に連絡してください。 |
|------------------------------|-------------------------------|
| 受信サーバー情報                     | 送信サーバー情報                      |
| ₩_10_の積速                     | サーバーのマドレフ・ ポート:               |
| POP                          | • 202.218.203.207 25          |
|                              |                               |
| 202.218.203.207              |                               |
| ↓<br>   ヤキュリティで保護された接待(SSL)ガ | <br>が必要( <u>R</u> )           |
|                              |                               |
| クリア テキスト                     |                               |
|                              |                               |
|                              |                               |
| sample                       |                               |
| b                            |                               |

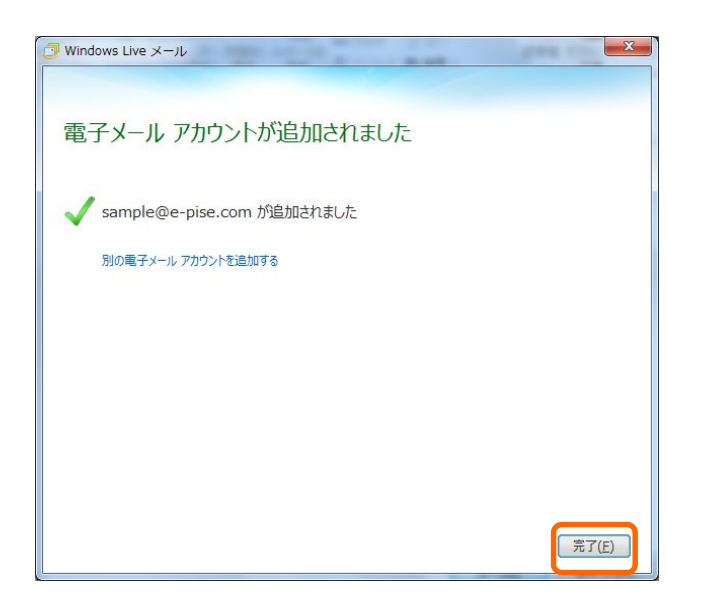

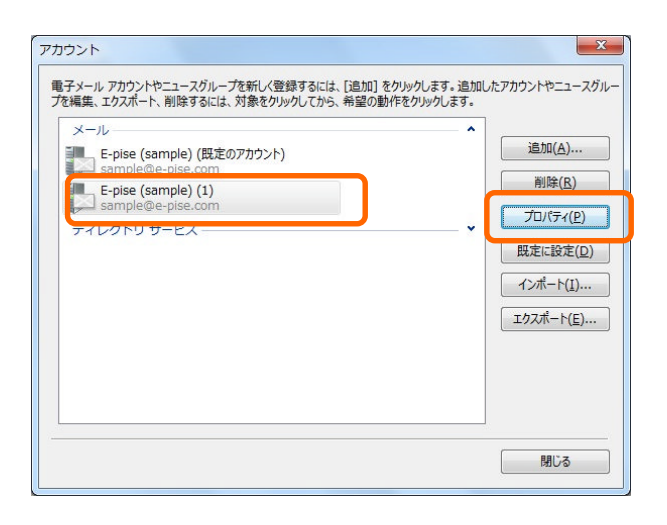

| 補助設定                                           |                            |
|------------------------------------------------|----------------------------|
| ユーザー情報<br>名前( <u>N</u> ):<br>会社( <u>O</u> ):   | 補助設定                       |
| 電子メール アドレス( <u>M</u> ):<br>返信アドレス( <u>Y</u> ): | sample@e-pise.com          |
| ☑ メールの受信時および同期                                 | 月時にこのアカウントを含める( <u>I</u> ) |

6) 電子メールアカウントが追加されました 画面にて「完了」をクリック

#### 7)

追加されたメール設定を選択し [プロパティ(P)]をクリックします

#### 8)

メールアカウントの名前を <u>「補助設定」</u>と書き換えます

「OK」をクリックし作業は終了です

うまくいかない場合にはカスタマーサポー トセンター (03-5733-3277) までご連絡 ください。

## Microsoft Outlook 2010 での設定方法

## 〔1〕メンテナンスに伴うメール設定変更方法

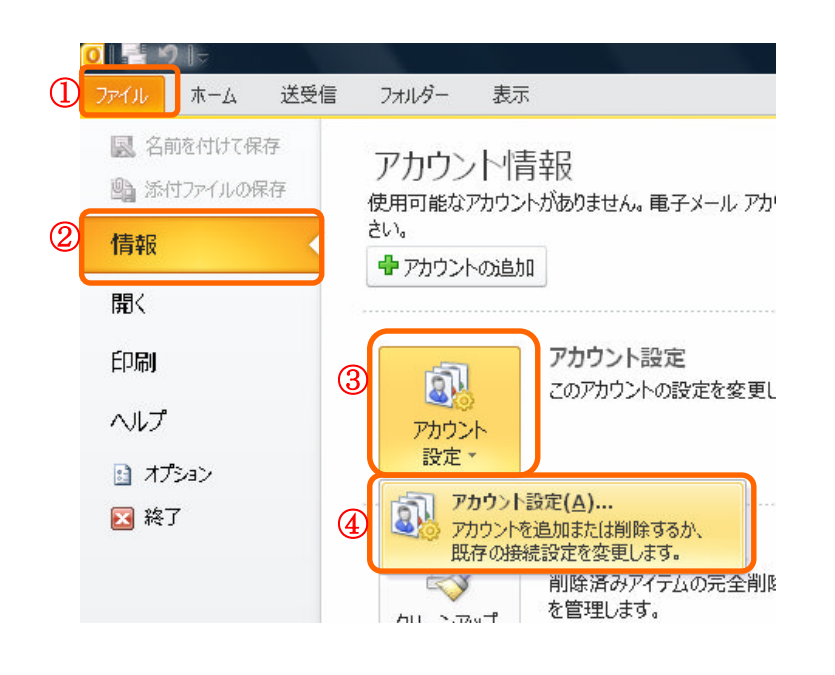

1)

画面左上の①[ファイル]をクリックし、

②[情報]を選択し

③[アカウント設定]をクリック。 下方に表示される

④[アカウント設定(A)]をクリック。

| 1 / 10          | ータ ファイル   RSS フィード   Sha | arePoint リスト インターネット予定表 公開予定表 アドレス中 | E N   |
|-----------------|--------------------------|-------------------------------------|-------|
| 膏新規( <u>N</u> ) | 決 修復(B) 🚰 変更(A)          | 😒 既定(L設定(D) 🗙 削隊(M) 🔹 🗸             |       |
| 名前              |                          | - 種類                                |       |
| 🖉 sample@e      | -pise.com                | POP/SMTP (送信で使用する既定のア)              | カウント) |
|                 |                          |                                     |       |
|                 |                          |                                     |       |
| 択したアカウ          |                          | 見所に記(食します)                          |       |

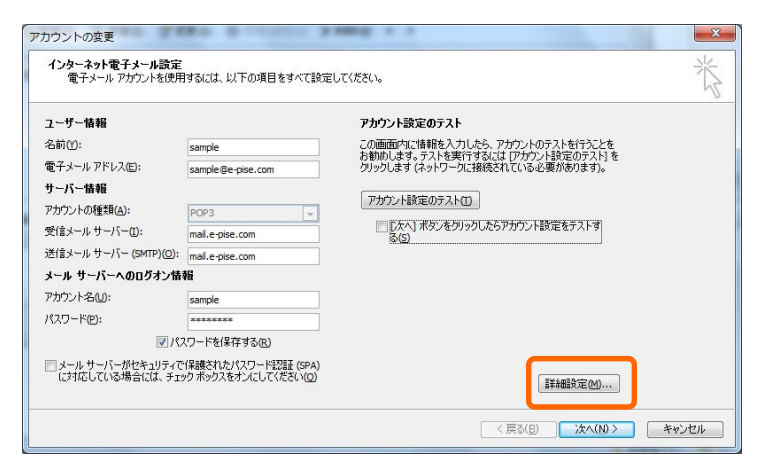

2) [電子メール]のタブを選択 元々設定されている e-pise.com のメ ールアカウントを選択

[変更(A)]をクリックします

(詳細設定(M)]をクリックします

| インターネット電子メー                                                                 |                                                     |
|-----------------------------------------------------------------------------|-----------------------------------------------------|
| 全般 送信サーバー                                                                   | 招 <mark>続 詳細設定</mark>                               |
| <ul> <li>図送信サーバー (SMTF</li> <li>◎ 受信メール サー/</li> <li>◎ 次のアカウントと/</li> </ul> | ?) (は認証が必要(O)<br>、一と同じ設定を使用する(U)<br>、スワードでログオンする(L) |
| パスワード(E):                                                                   |                                                     |
| □ セキュリティで                                                                   | ☑ パスワードを(保存する(R)<br>(保護されたパスワード認証 (SPA) に対応(Q)      |
| ◎ メールを送信する                                                                  | 前に受信メール サーバー(こログオンする(1)                             |
|                                                                             |                                                     |
|                                                                             |                                                     |
|                                                                             |                                                     |
|                                                                             |                                                     |
|                                                                             | ОК <b>*</b> *>セル                                    |

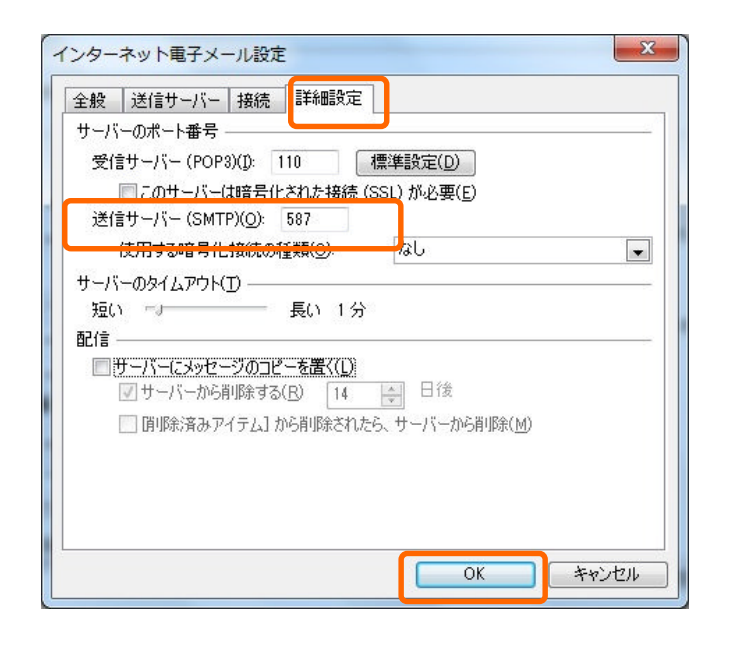

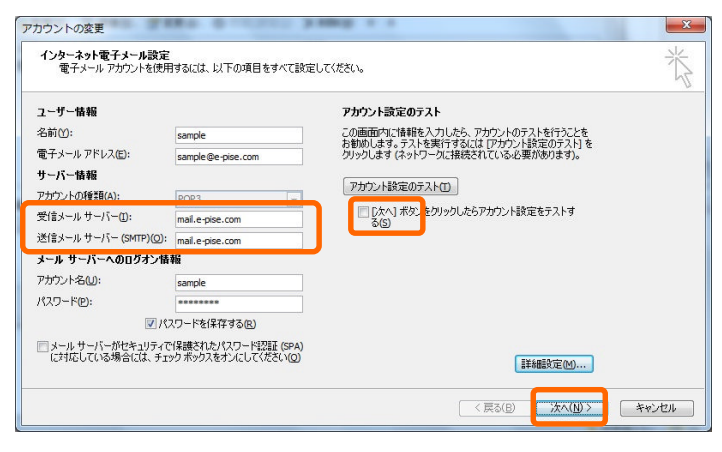

**4)** [送信サーバー]のタブを選択

送信サーバー(SMTP)は認証が必要 (O)にチェックを入れる

受信メールサーバーと同じ設定を使用 する(U)にチェックを入れる

5) [詳細設定]のタブを選択

送信サーバー(SMTP)(O)のポート番号を587に書き換える

[OK]をクリック

6)
受信メールサーバー、
送信メールサーバー(SMTP)を
mail.e-pise.com と書き換えます。

[次へ]ボタンをクリックしたら~ のチェックは外します

[次へ]をクリックし設定完了です。

#### 〔2〕メールアドレス補助設定の追加

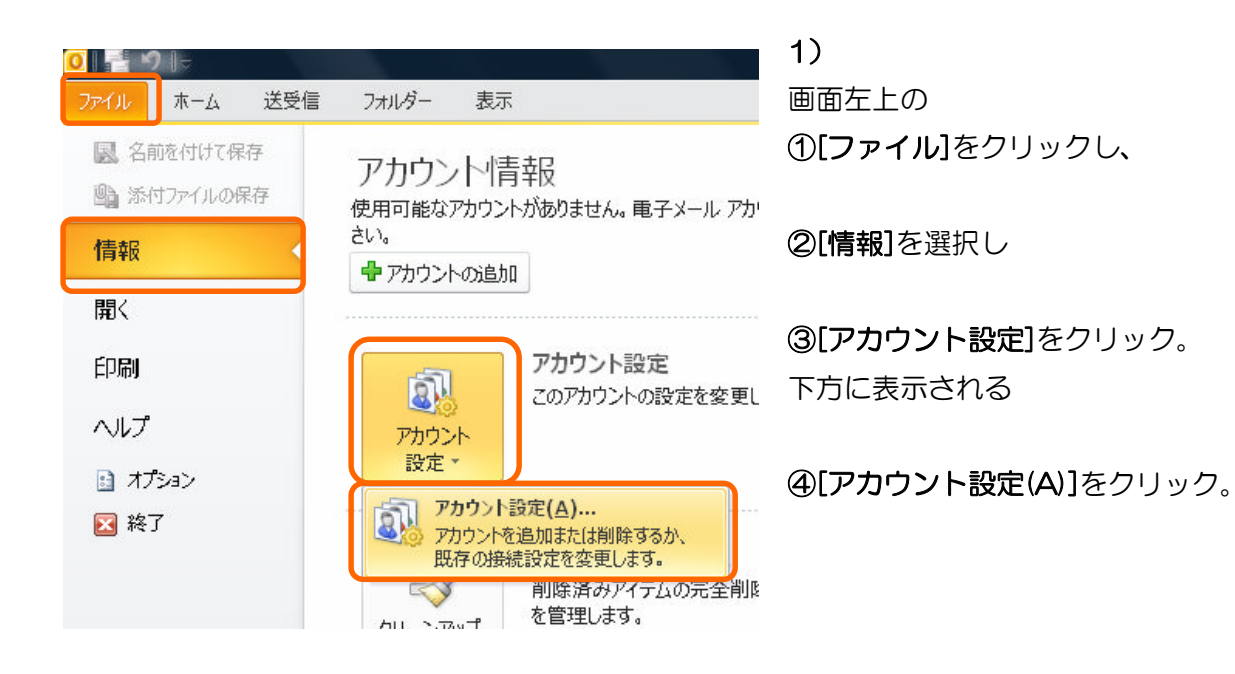

| 電子メール テ          | ·-ね ファイル.  |          |                |
|------------------|------------|----------|----------------|
| 🞯 新規( <u>N</u> ) | 277111     | RSS フィード | SharePoint リスト |
|                  | . 修復(月     | 3) 😭 変更( | (A) 🔮 既定に設定    |
| 名前               |            |          |                |
| Sample@          | e-pise.com |          |                |

2) アカウント設定の画面が開きます

[新規(N)]をクリック。

| 新しいアカウントの追加                                                                                                    | 3) 新しいアカウントの追加の画面が開きま         |
|----------------------------------------------------------------------------------------------------|-------------------------------|
| サービスの選択                                                                                                    | ব্ৰ                           |
| <ul> <li>         ・</li></ul>                                                                                       |                               |
| <ul> <li>テキスト メッセージング (SMS)(X)</li> <li>モバイル メッセージング サービスに接続します。</li> </ul>                                         | [電子メールアカウント(E)]にチェックをつ        |
| ○ その他(Q)<br>以下に表示されている種類のサーバーに接続します。                                                                                | け、                            |
| Fax Mail Iransport                                                                                                  | <b>[次へ(N)]</b> をクリック。         |
| < 戻る(B) (次へ(N) >                                                                                                    |                               |
| 行しいアカウントの追加<br>白新アナウント ケットアップ                                                                                       | <b>4)</b> 自動アカウント セットアップの画面が開 |
| 自動のカガブトにシャケンクス<br>他の種類のサーバーに接続します。                                                                                  | きます                           |
| ◎ 電子メール アカウント(金)                                                                                                    |                               |
| 名前(y).<br>def Em Veroude                                                                                            | [自分で電子メールやその他のサービスを使          |
| (77 L)) Tosuus<br>電子メールアドレス(E)                                                                                      | うための設定をする(手動設定)(M)]にチェッ       |
| 1925 = F(B):                                                                                                    | クをつけ、                         |
| パスワードの確認入力(①:<br>インターネット サービス ブロバイダーがら提供されたパスワードを入力してください。                                                          | [次へ(N)]をクリック。                 |
| ◎ テキスト メゥセージンク (SMS)( <u>X</u> )                                                                                    |                               |
| ◎ 自分で東子メールやその他のサービスを使うための設定をする(手動設定以例)                                                                              |                               |
| < 戻る(B) 次へ(N) >                                                                                                    |                               |
| iしいアカウントの追加<br>サービスの選択                                                                                              | 5) サービスの選択の画面が開きます            |
| ④ 行之交一不少千寅子メール(1)                                                                                                   | 「インターネット雪子メール(ハ)に             |
| POP または IMAP サーバーに接続して、電子メール メッセージを送受信します。 Microsoft Exchange または互換性のあるサービス(M)                                      |                               |
| 接続して、電子メール メタセーン、す定義、連絡元、ファククム およびボイム メール メタセーンにどクセ人します。<br>◎ テキスト メタセージング (SMS)(2)<br>エバノル メッセージング サージマ (14)(素) オオ |                               |
| ● <b>子の他(①</b><br>以下に表示されている種類のサーバーに接続します。<br>「Fax Mail Transport                                                   | [沢ハ(N)]をクリック。                 |
|                                                                                                    |                               |
|                                                                                                    |                               |
|                                                                                                    |                               |

| ユーザー情報                         |                   |
|--------------------------------|-------------------|
| 名前凹:                           | 補助設定              |
| 電子メール アドレス(E):                 | sample@e-pise.com |
| サーバー情報                         |                   |
| アカウントの種類(A):                   | POP3              |
| 受信メールサーバー(I):                  | 202.218.203.207   |
| 送信メール サーバー (SMTP)( <u>O</u> ): | 202.218.203.207   |
| メール サーバーへのログオン情報               | Ŧki               |
| アカウント名(U):                     | sample            |
| パスワード(P):                      | *****             |
| IP 18-                         | 2ワードを(星在する(皮)     |

6-1) インターネット電子メールの設定の画 面が開きます

※ご利用開始通知書をご準備の上、 以下項目の入力をお願い致します。

名前:「<u>補助設定」</u>と入力

電子メールアドレス:電子メールアドレスを 入力。

アカウントの種類:「POP3」を選択。

受信メールサーバー(I): <u>202.218.203.207</u> と入力。

送信メールサーバー(SMTP): <u>202.218.203.207</u> と入力。

アカウント名: ご利用開始通知書記載のユー ザーID を入力。

パスワード:**メールパスワード**を入力

**パスワードを保存する**にチェック

「メールサーバーがセキュリ・・・」は チェック無し

| age of a                                                                                                    | x    |
|----------------------------------------------------------------------------------------------------|------|
| ださい。                                                                                                    | ž    |
| アカウント設定のテスト         この画面内に情報を入力したら、アカウントのテストを行うことをお勧めします。テストを実行するには「アカウント設定のテスト]をクリックします(ネットワークに接続されている必要があります)。         アカウント設定のテスト(T)         ①たべ1ボタンをクリックしたらアカウント設定をテストする(S)         新しいメッセージの配信先:         ● 新しい Outlook データファイル(W)         ● 既存の Outlook データファイル(M) |      |
| 参照(5)                                                                                                    |      |
| < 戻る(B) 次へ(N) > キ                                                                                                    | ャンセル |

6-2) 引続きインターネット電子メールの設 定画面の右側より

[詳細設定(M)]をクリック。

| (ンターネッ               | ット電子メー                        | ル設定  | =¥4 m=1.++ |       |              |          | X       |
|----------------------|-------------------------------|------|------------|-------|--------------|----------|---------|
| 1 ± 和文 1 元<br>メール アカ | :15サーハー  <br>!ウント             | 接続   | 言中命世言文定    |       |              |          |         |
| このアカ<br>ビ(N)         | ウントを表す名                       | 前を入っ | カしてくださ     | い("仕事 | i"、" Microso | oft Mail | サーバー" な |
| 補助影                  | 定                             |      |            |       |              |          |         |
| その10の_<br>組織(O       | - サー <sup>1</sup> 首平阪 -<br>): |      |            |       |              |          |         |
| 返信電                  | 子メール( <u>R</u> ):             |      |            |       |              |          |         |
|                      |                               |      |            |       |              |          |         |
|                      |                               |      |            |       |              |          |         |
|                      |                               |      |            |       |              |          |         |
|                      |                               |      |            |       |              |          |         |
|                      |                               |      |            |       |              |          |         |
|                      |                               |      |            |       |              |          |         |
|                      |                               |      |            |       | OK           |          | キャンセル   |

**7)** インターネット電子メール設定の画面が 開きます

メールアカウントの名前を「**補助設定**」と入 力。

[OK]をクリック。

| ·2.前(M). (48.84-8          |              |                                                                     |
|----------------------------|--------------|---------------------------------------------------------------------|
| 他的心. 把风店                   | 設定           | この画面内に情報を入力したら、アカウントのテストを行うことを                                      |
| 電子メール アドレス(E): sample      | e@e-pise.com | の思想してある。テストを失けするにはレノカリント設定のテスト」を<br>クリックします(ネットワークに接続されている必要があります)。 |
| ナーバー情報                     |              |                                                                     |
| ?カウントの種類(A): POP3          | <b>•</b>     | PT/UPSKEWJAND                                                       |
| を信メール サーバー(1): 202.2       | 18.203.207   | □ むなへ」ボタンをクリークしたらアカウント設定をテストす<br>る(5)                               |
| 送信メール サーバー (SMTP)(回: 202.2 | 18.203.207   |                                                                     |
| ミール サーバーへのログオン情報           |              |                                                                     |
| 7カウント名(U): sample          | e            |                                                                     |
| (スワード(P): *****            |              |                                                                     |
| マパスワード                     | を保存する(民)     |                                                                     |
|                            |              |                                                                     |

8)

新しいアカウント追加の画面に戻ります。

[次へ]ボタンをクリックしたら~ のチェックは外します

[次へ(N)]をクリック。

9) セットアップ完了の画面が開きます

| 新しいアカウントの追加 | <b>セットアップの完了</b><br>アガウントのセットアップに必要な情報がすべて入力されました。<br>ウィザードを開けるには、「完了」をグリックしてください。 |
|-------------|------------------------------------------------------------------------------------|
|             | 「別のアカウントの注意力の( <u>A</u> )                                                          |
|             | < 戻る(B) <b>完</b> 了                                                                 |

| チメール データファイ)                     | レ RSS フィード SharePoint リスト インタ | ーネット予定表 公開予定表 アドレス帳                                                          |  |
|----------------------------------|-------------------------------|------------------------------------------------------------------------------|--|
| 」#/I7R( <u>N</u> / ▲ 1918<br>2 計 | (D. · · XE(B) ·· V WELSDE(D)  | ∧ B <sup>1</sup> µ5( <sup>1</sup> / <sub>1</sub> ) <sup>1</sup> <sup>1</sup> |  |
| มหา<br>ออาการเอติอ-กร่อง ออก     |                               | 1里大R<br>DOD /SMTD (洋信で)使用する時空のでもかいい)                                         |  |
| a samplese pisecon<br>補助設定       | 1                             | POP/SMTP 0218 CIL/TIS SILLEU/7/7/7/P/                                        |  |
|                                  |                               |                                                                              |  |

[完了]をクリック。

12) 引続きアカウント設定の画面より

今回設定したアカウントが作成されていることを確認し、右下の、[閉じる(C)]をクリック。

Outlook2010を再起動し、送受信が正常に 行われているか確認してください。

うまくいかない場合にはカスタマーサポー トセンター(03-5733-3277)までご連 絡ください。

## Windows メールでの設定方法

### 〔1〕メンテナンスに伴うメール設定変更方法

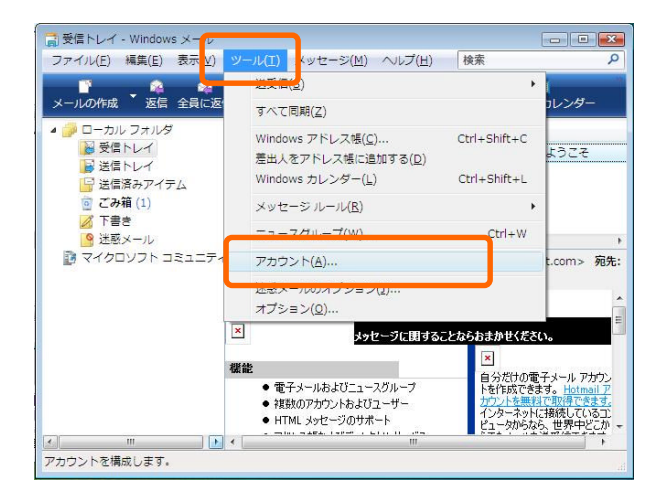

# () ()

| インターネット アカウント                                                                                   | ×                             |
|-------------------------------------------------------------------------------------------------|-------------------------------|
| 電子メール アカウントやニュースグループを新しく登録するには、[追加] をクリ<br>アカウントやニュースグループを構築、エクスボート、削除するには、対象をク!<br>動作をクリックします。 | ックします。追加した<br>ノックしてから、希望の<br> |
| メール ヘ                                                                                           | 追加( <u>A</u> )                |
| sample@e-pise.com                                                                               | 削除( <u>R</u> )                |
| ニュース<br>マイクロソフト コミュニティ (既定)<br>msnews.microsoft.com                                             | プロパティ( <u>P</u> )             |
| ディレクトリサービス                                                                                      | 既定に設定(D)                      |
|                                                                                                 | インポート( <u>I</u> )             |
|                                                                                                 | エクスポート( <u>E</u> )            |
|                                                                                                 | 順番の設定(5)                      |
|                                                                                                 | 閉じる                           |
|                                                                                                 |                               |

### 2)

元々設定されている e-pise.com のメールア カウントを選択し、【プロパティ(P)】をク リック。

| 📘 sample プロパティ         |                                | ×              |
|------------------------|--------------------------------|----------------|
| 全般サーバー接続               | セキュリティ 詳細設定                    |                |
| サーバー情報                 |                                |                |
| 受信メールサーバー              | の種類( <u>M</u> ): POP3          |                |
| 受信メール (POP3)( <u>1</u> | (): maile-pise.com             |                |
| 送信マール (SMTD)(          | 11): maile-pice.com            |                |
|                        |                                |                |
| 受信メール サーバー             |                                |                |
| ユーザー名( <u>A</u> ):     | sample                         |                |
| パスワード( <u>P</u> ):     | ****                           |                |
|                        |                                |                |
| □ セキュリティで保             | 護されたパスワード認証でログオンする( <u>S</u> ) |                |
|                        |                                |                |
|                        |                                |                |
| ◎ このサーバーは認             | 証が必要(⊻) 設定(⊑)                  |                |
|                        |                                |                |
|                        |                                |                |
|                        |                                |                |
|                        | OK キャンセル ii                    | 1月( <u>A</u> ) |
|                        |                                |                |

| 送信メール サーバー                               |
|------------------------------------------|
| ログオン情報                                   |
| ◎ 受信メール サーバーと同じ設定を使用する(旦)                |
| ◎ 次のユーザー名とパスワードでログオンする( <u>0</u> )       |
| ユーザー名(E):                                |
| パスワード(2):                                |
| ☑ バスワードを保存する( <u>₩</u> )                 |
| □ セキュリティで保護されたパスワード認証でログオンする( <u>S</u> ) |
| OK キャンセル                                 |

| サーバーのボー          | 卜番号 -              |                |                 |                  |      |
|------------------|--------------------|----------------|-----------------|------------------|------|
| 送信メール (          | 5MTP)( <u>0</u> ): | 587            | 既定個             | ■を使用( <u>U</u> ) |      |
| <u>   このサ</u> ー/ | (ーはセチュ)            | リテイで休護され       | 1/2接続 (SSL) ;   | 5必要( <u>Q</u> )  |      |
| 受信メール (          | POP3)( <u>I</u> ): | 110            |                 |                  |      |
| 🔲 このサーノ          | (-はセキュ!            | リティで保護され       | 1た接続 (SSL);     | が必要( <u>C</u> )  |      |
| サーバーのタイ          | ムアウト               | 3              |                 |                  |      |
| 短い               |                    | 長い 1分          |                 |                  |      |
| 送信               |                    |                |                 |                  |      |
|                  | ( ED viole         | 2*********     | >/+             | 60               |      |
|                  | はリメッセー             | ーンバスさい場合       | ヨ(み)1919 (日)    | 00               | - KB |
| 配信               |                    |                |                 |                  |      |
| □サーバー(;          | :メッセージ(            | のコピーを置く(       | <u>L</u> )      |                  |      |
| □ サーバ-           | ーから削除す             | ත( <u>R)</u> 5 | →日後             |                  |      |
| [][ごみ箱           | ]を空にした             | ら、サーバーか        | ら削除( <u>M</u> ) |                  |      |
|                  |                    |                |                 |                  |      |

3) 「サーバー」のタブを選択し、

受信メール(POP3)、送信メール(SMTP)を mail.e-pise.com と書き換えます。

送信メールサーバーの 「このサーバーは認証が必要(Y)」に チェックを入れる。

[設定(E)]をクリック

## 4)

ログオン情報の <u>「受信メールサーバーと同じ設定を使用す</u> <u>る (U)」にチェックを入れる</u>

「OK」をクリック

5)

「詳細設定」のタブを選択し、 送信メール (SMTP) (O):の番号を 587 に書き換えます。

「OK」をクリックし設定完了です。

#### 〔2〕メールアドレス補助設定の追加

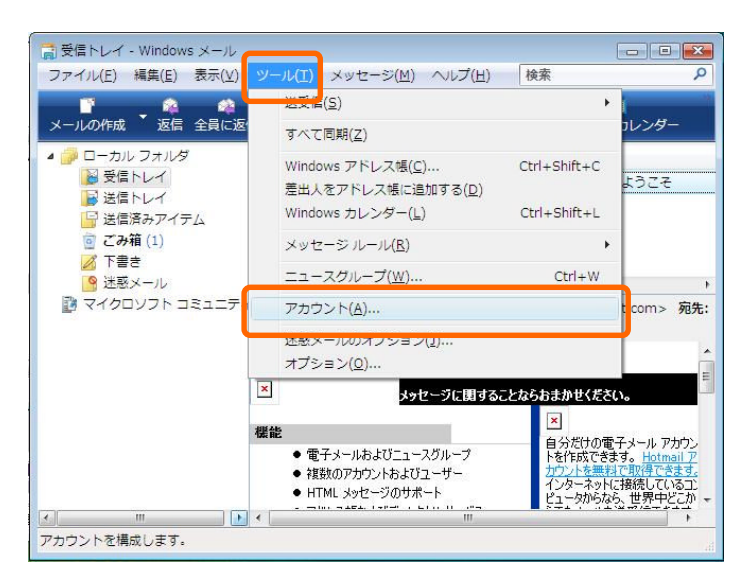

1)

[ツール (I) ]をクリックし [アカウント (A) ]をクリックします

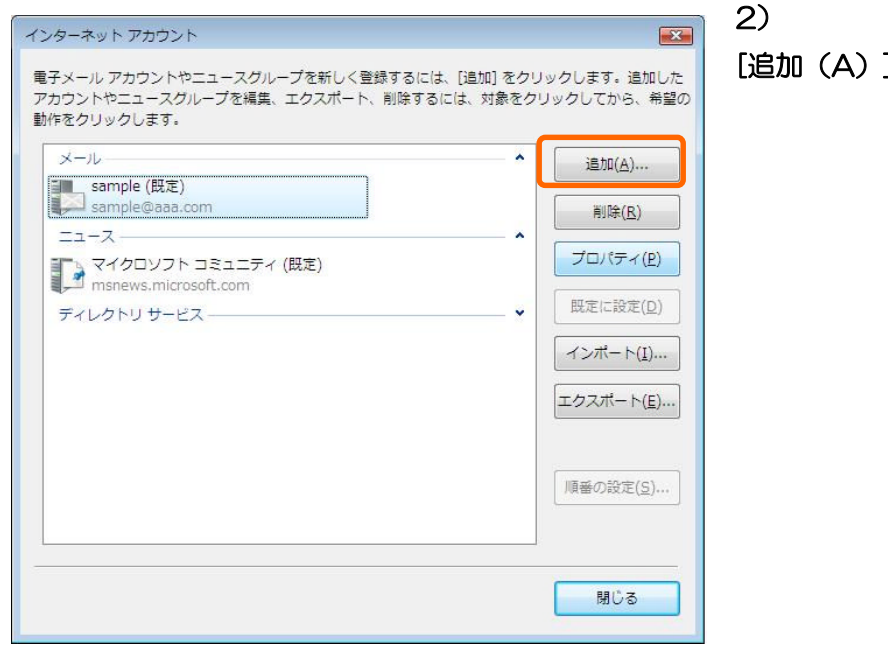

| G                      |       |       |
|------------------------|-------|-------|
| アカウントの種類の選択            |       |       |
| 追加するアカウントの種類を選択してください。 |       |       |
| 電子メール アカウント            |       |       |
| ディレクトリ サービス            |       |       |
|                        |       |       |
|                        |       |       |
| アカウントのセットアップに必要な情報     |       |       |
|                        |       |       |
|                        | 次へ(N) | キャンセル |

[追加 (A)]をクリックします

#### 3)

[電子メール アカウント]をクリックし [次へ(N)]をクリック。

|                                                 | 4)                            |
|-------------------------------------------------|-------------------------------|
| <b>O</b>                                        | [表示名 (D)]に「 <u>補助設定」</u> と入力し |
| 名則<br>電子メールを送信するときに、名前が (歴出人)のフィールドに表示されます。表示する |                               |
| 名前を入力してください。                                    | [次へ(N)]をクリック。                 |
| 表示名(D): <b>補助設定</b>                             |                               |
|                                                 |                               |
|                                                 |                               |
| <b>ライメール, アカウントの信頼について</b>                      |                               |
|                                                 |                               |
|                                                 |                               |
|                                                 |                               |
|                                                 |                               |
|                                                 |                               |
| <b>O</b>                                        | 5)                            |
| インターネット電子メール アドレス                               | [電子メールアドレス(E)]に               |
| 電子メールのアドレスは、他のユーザーがあなたに電子メールを送信するために使います。       | メールアドレスを入力し                   |
|                                                 |                               |
| 電子メールアドレス(E): sample@e-pise.com                 | [次へ(N)]をクリック。                 |
| 92. echologiniciosor.com                        |                               |
|                                                 |                               |
|                                                 |                               |
| 量子メール アカウントの頃報について                              |                               |
|                                                 |                               |
|                                                 |                               |
|                                                 |                               |
|                                                 | 6)                            |
| Θ                                               | 「受信メールサーバーの種類(S)]は            |
| 電子メール サーバーのセットアップ                               | POP3を選択                       |
| 受信スール サーバーの種類(S)<br>POP3                        |                               |
| 受信メール (POP3 または IMAP) サーバー(I):                  | <b>[受信メールサーバー(I)</b> ]には      |
| 202218203207                                    | <b>202.218.203.207</b> と入力    |
| 送信メール (SMTP) サーバー名( <u>0</u> ):                 |                               |
| 202.218.203.207                                 | <b>[送信メールサーバー(O)</b> ]には      |
| □ 法信サーバーは認証が必要(⊻)                               | <u>202.218.203.207</u> と入力    |
| 風ナメール ワーハーの洞察について                               |                               |
|                                                 | <b>[次へ(N)]</b> をクリック。         |
|                                                 |                               |

| してください。<br>ユーザー名( <u>A</u> ): [sample<br>パスワード( <u>P</u> ): <b>******</b><br>マノ(スワードを保存する( <u>W</u> ) |  |
|----------------------------------------------------------------------------------------------------|--|
| パスワード(£):<br>■/スワードを保存する( <u>W</u> )                                                                  |  |
| ☑ / スワードを保存する( <u>w</u> )                                                                             |  |
|                                                                                                    |  |
|                                                                                                    |  |
|                                                                                                    |  |
|                                                                                                    |  |

7) [ユーザー名(A)]には <u>ご利用開始通知書記載のユーザーID</u>を入力

[パスワード (P)]には メールパスワードを入力

[パスワードを保存する(W)]にチェックを 入れる

[次へ(N)]をクリック。

8)

「設定完了」の画面が表示されます

[完了 (F)]をクリック。

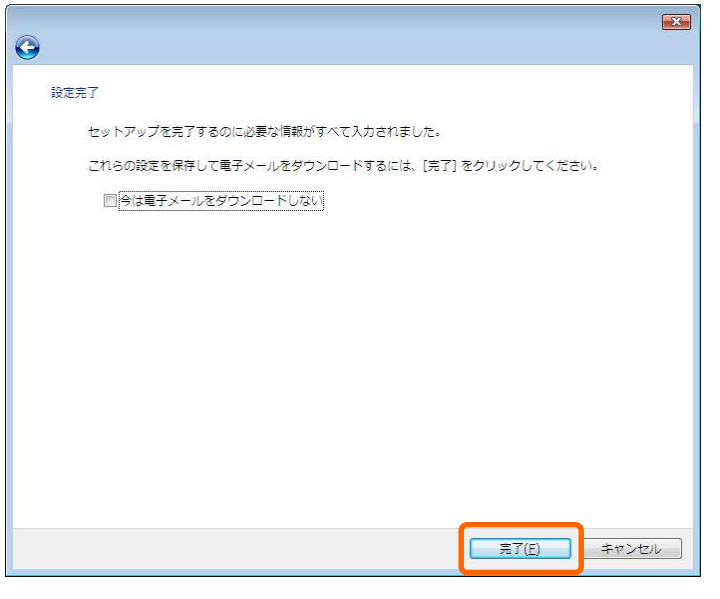

# 9)

再度、[ツール (I) ]をクリックし [アカウント (A) ]をクリックします

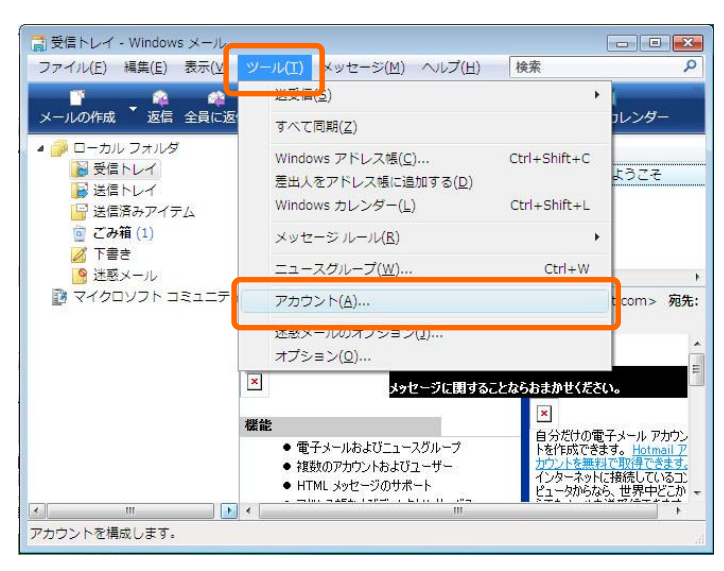

| 作をクリックします。               |                   |
|--------------------------|-------------------|
| メール<br>ample (既定)        | 追加(A)             |
| sample@a-pice.com        | 削除( <u>R</u> )    |
| sample@e-pise.com        | プロパティ( <u>P</u>   |
| □→ ス                     | ・ 既定に設定(旦         |
| , ■ msnews.microsoft.com | (x) - ++ + (x)    |
| ディレクトリ サービス              |                   |
|                          | エクスポート( <u>E</u>  |
|                          |                   |
|                          | 順番の設定( <u>S</u> ) |
|                          |                   |

| 📒 メール アカウントのプロパテ        | 4                             | ×              |
|-------------------------|-------------------------------|----------------|
| 全般 サーバー 接続 セキュ          | リティ 詳細設定                      |                |
| メール アカウント               |                               |                |
| これらのサーバー<br>(例:仕事、Windo | に覚えやすい名前をつけてください<br>ows メール)。 |                |
|                         |                               |                |
| 補助設定                    |                               |                |
| ユーザー情報 ――               |                               |                |
| 名前(№):                  | sample                        |                |
| 会社( <u>O</u> ):         |                               |                |
| ■<br>全子メール アドレス(M):     | sample@e-pise.com             |                |
| 返信アドレス(Y):              |                               |                |
| ▼ メールの受信時および同期          | 時にこのアカウントを含める( <u>I</u> )     |                |
|                         |                               |                |
|                         |                               |                |
|                         |                               |                |
|                         |                               |                |
|                         | OK ++>セル :                    | 適用( <u>A</u> ) |

# 10)

さきほど追加したアカウントを選択し、 [プロパティ(P)]をクリックします

# **11)** [全般]を選択し

[これらのサーバーに覚えやすい名前をつ けてください]の入力欄に <u>「補助設定」</u>と入力します

[OK]をクリックし設定は完了です

## □Mac の場合

## Mail2.0 での設定方法

#### 〔1〕メンテナンスに伴うメール設定変更方法

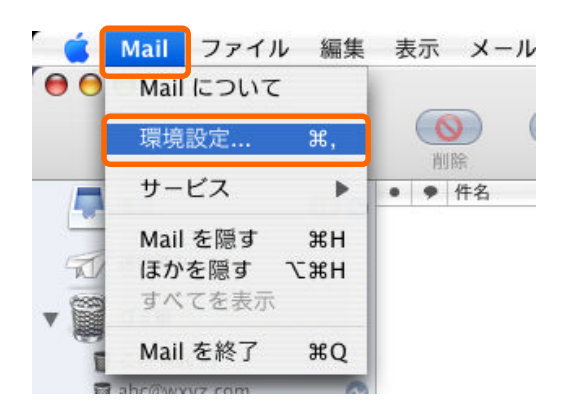

1) メニューバーの[Mail]から [環境設定...]をクリック。

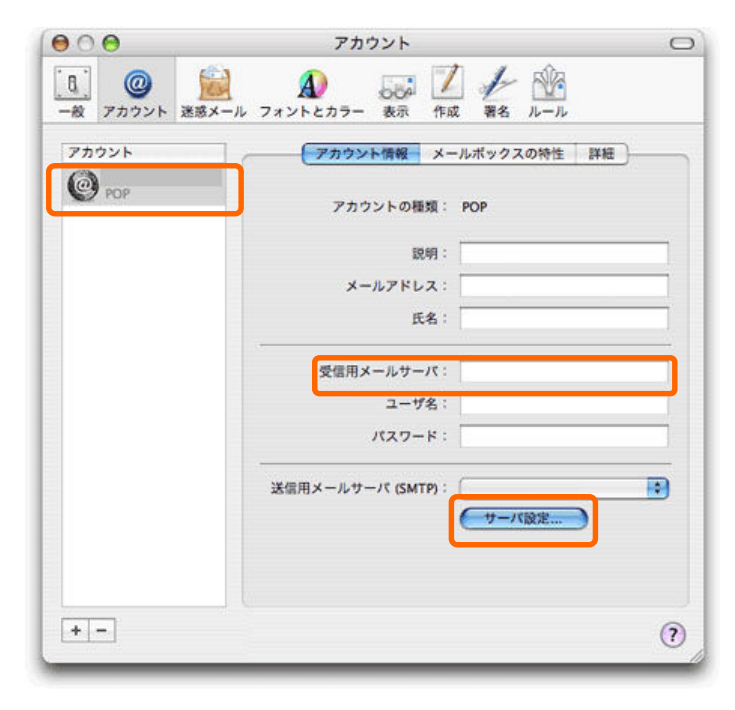

#### 2)

元々設定されている e-pise.com のメールア カウントを選択し、

受信用メールサーバを mail.e-pise.com と書き換えます。

[サーバ設定...]をクリック。

| NTO | )詳細オプションを | 変更するときは、事前にシステ      | ム管理者に確認   |
|-----|-----------|---------------------|-----------|
| LTC | ださい。      |                     |           |
| *   | ナーバのボート:  | 587                 |           |
|     |           | SSL (Secure Sockets | Layer)を使用 |
| ſ   | 認証:       | (パスワード              | •         |
|     | ユーザ名:     |                     |           |
|     | パスワード:    |                     |           |

3) 送信用メールサーバを <u>mail.e-pise.com</u> と書き換えます。

[サーバのポート]を587と書き換える

SSL を使用のチェックは入れない

[認証]はパスワードを選択

ユーザ名:<u>ご利用開始通知書記載のユーザー</u> I<u>D</u>を入力。

パスワード:<u>メールパスワード</u>を入力

[OK]をクリックし設定は完了です

### 〔2〕メールアドレス補助設定の追加

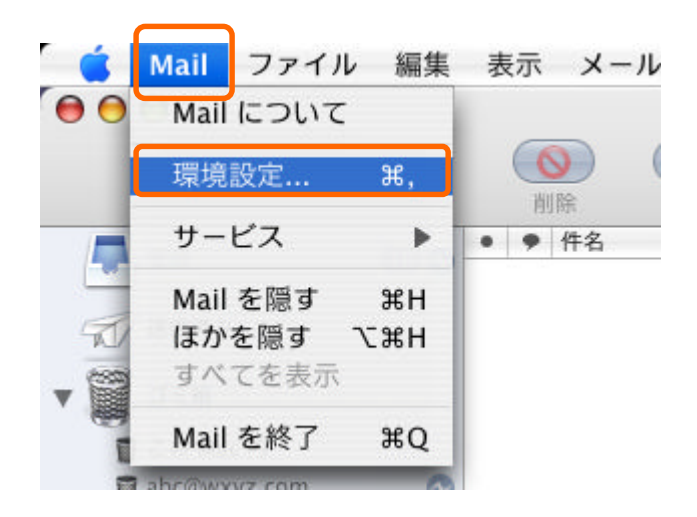

1) Dock から Mail を起動

メニューバーの [Mail]から [環境設定...]をクリック。

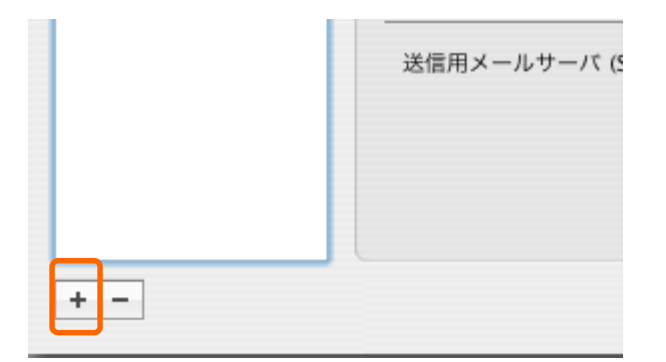

2) アカウントの画面が開きます

左下の「十」をクリック。

|           | ( a non |
|-----------|---------|
| アカウントの僅親・ | POP •   |
| アカウントの説明: |         |
| 氏名:       |         |
| メールアドレス:  |         |
|           |         |
|           |         |

3) 一般情報の画面が開きます

※ご利用開始通知書をご準備の上、 以下項目の入力をお願い致します。

アカウントの種類:「POP」を選択

アカウントの説明:「補助設定」と入力

氏名:「補助設定」と入力

**メールアドレス**: <u>メールアドレス</u>を入力。

[続ける]をクリック。

| 受信 | 信用メールサーバ:           |
|----|---------------------|
| 1  | 例: mail.example.com |
|    | パスワード:              |
|    | 5                   |
|    |                     |
|    |                     |
|    |                     |
|    |                     |
|    |                     |

**4)** 受信用メールサーバの画面が表示されます。

受信用メールサーバ: 202.218.203.207 と入力。

ユーザ名:ご利用開始通知書記載のユーザー <u>ID</u>を入力。

パスワード:**メールパスワード**を入力

[続ける]をクリック。

| 例:s<br>ーザ名:<br><br>.ワード:                                                                                        | mtp.example | .com |
|----------------------------------------------------------------------------------------------------|-------------|------|
| ーザ名:<br>.ワード:                                                                                                   |             |      |
| .ワード:                                                                                                    |             |      |
| The second second second second second second second second second second second second second second second se |             |      |
|                                                                                                    |             |      |
|                                                                                                    |             |      |

5) 送信用メールサーバの画面が表示されます

①送信用メールサーバ:202.218.203.207 と入力。

②[続ける]をクリック。

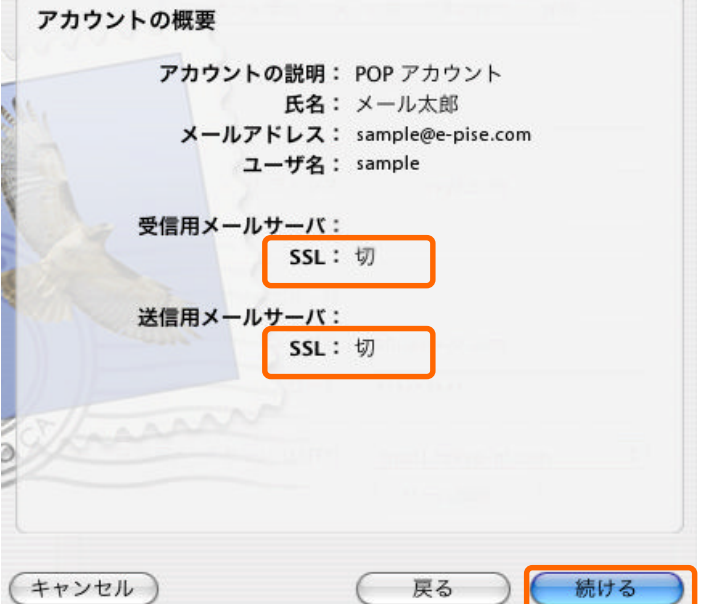

設定結果

新しいアカウントが作成されました。

アカウント情報は、環境設定の"アカウント"で変更できます。

6) アカウントの概要の画面が開きます

「SSL」の部分が「切」となっていることを ご確認ください。 [続ける]をクリック。

7) 設定結果の画面が表示されます。

画面右下の[終了]をクリック。

| 5521          | アカウント情報 メー        | -ルボックスの特性 詳細      |
|---------------|-------------------|-------------------|
| @ 補助設定<br>POP | アカウントの種類:         | РОР               |
| 🌮 РОР         | 説明:               | POP アカウント         |
|               | メールアドレス:          | sample@e-pise.com |
|               | 氏名:               | メール太郎             |
|               | 受信用メールサーバ:        |                   |
|               | ユーザ名:             | sample            |
|               | パスワード:            | •••••             |
|               | 送信用メールサーバ (SMTP): | (                 |
|               | 送信用メールサーバ (SMTP): | (サーバ設定)           |

8) アカウントの画面に戻ります

今回設定された

- ①「補助設定」アカウントを選択し、
- ②[サーバ設定]をクリック。

- 送信用メールサーバ:

   以下の詳細オブションを変更するときは、事前にシステム管理者に確認してください。

   サーバのボート:
   25

   SSL (Secure Sockets Layer) を使用

   認証:
   なし

   ユーザ名:

   パスワード:

   Yange

   Yange

   Yange

   Yange

   RE

   Yange

   Yange

   Yange

   Yange

   Yange

   Yange

   Yange

   Yange

   Yange

   Yange

   Yange

   Yange

   Yange

   Yange

   Yange

   Yange

   Yange

   Yange

   Yange

   Yange

   Yange

   Yange

   Yange

   <
- 9) アカウントの小窓が開きます

送信用メールサーバ:に

<u>202.218.203.207</u> と入力されている ことを確認

- サーバのポート番号:25
- SSL を使用はチェック無し
- 認証:<u>なし</u>を選択

[OK]をクリック

| <b>v</b> •                                               | アカワント             |                   |
|----------------------------------------------------------|-------------------|-------------------|
| アカウント                                                    | アカウント情報 メー        | -ルボックスの特性 詳細 )    |
| <ul> <li>補助設定</li> <li>POP</li> <li>POP アカウント</li> </ul> | アカウントの種類:         | POP               |
| 🥮 РОР                                                    | 說明:               | POP アカウント         |
|                                                          | メールアドレス:          | sample@e-pise.com |
|                                                          | 氏名:               | メール太郎             |
|                                                          | 受信用メールサーバ:        |                   |
|                                                          | ユーザ名:             | sample            |
|                                                          | パスワード:            |                   |
|                                                          | 送信用メールサーバ (SMTP): | (                 |
|                                                          |                   | (サーバ設定…)          |

10) アカウントの画面に戻ります

画面左上のXマークをクリックし画面を閉じる。

Mailを再起動し、送受信が正常に行われているか確認してください。

うまくいかない場合はカスタマーサポート センター (03-5733-3277) までご連絡く ださい。